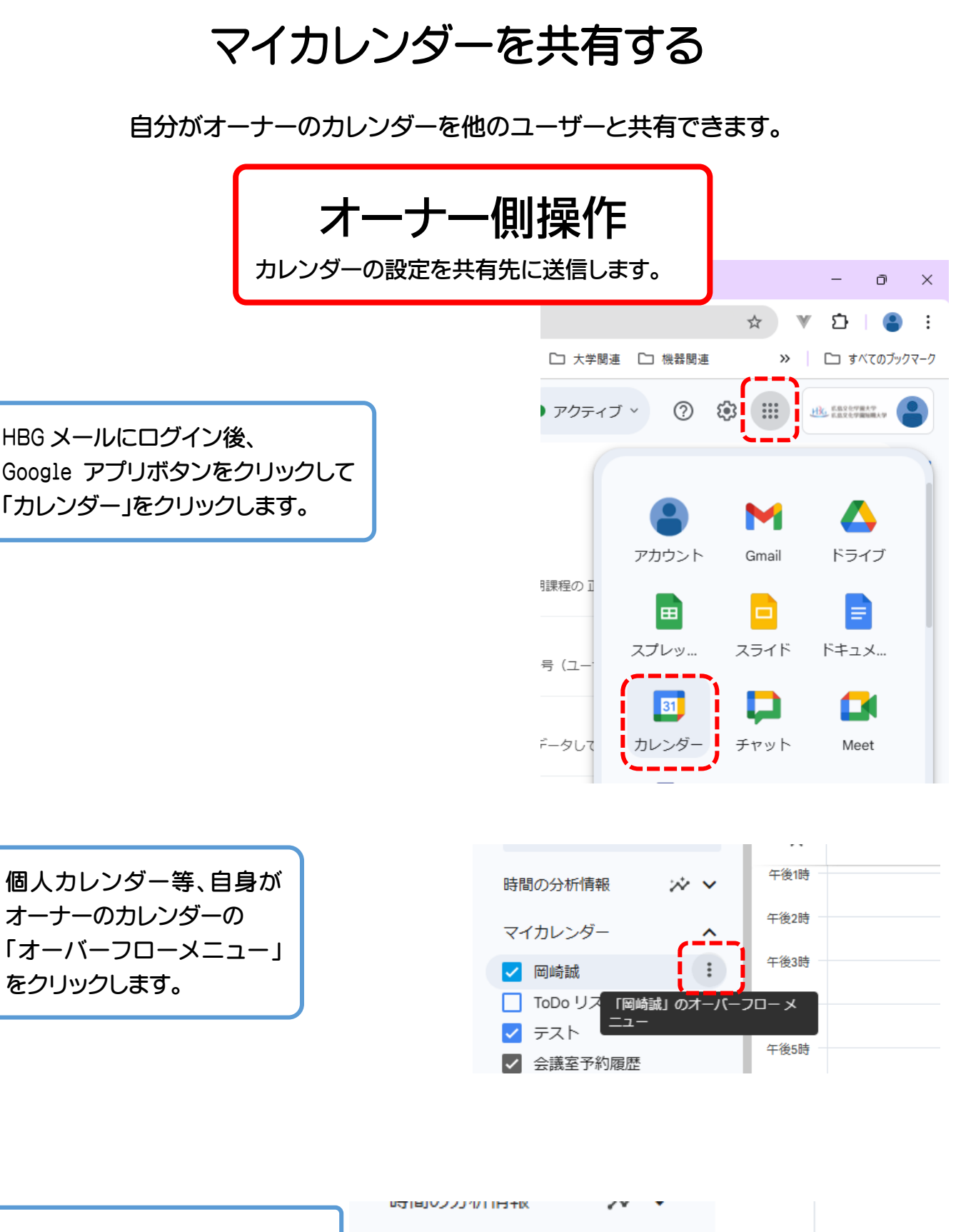

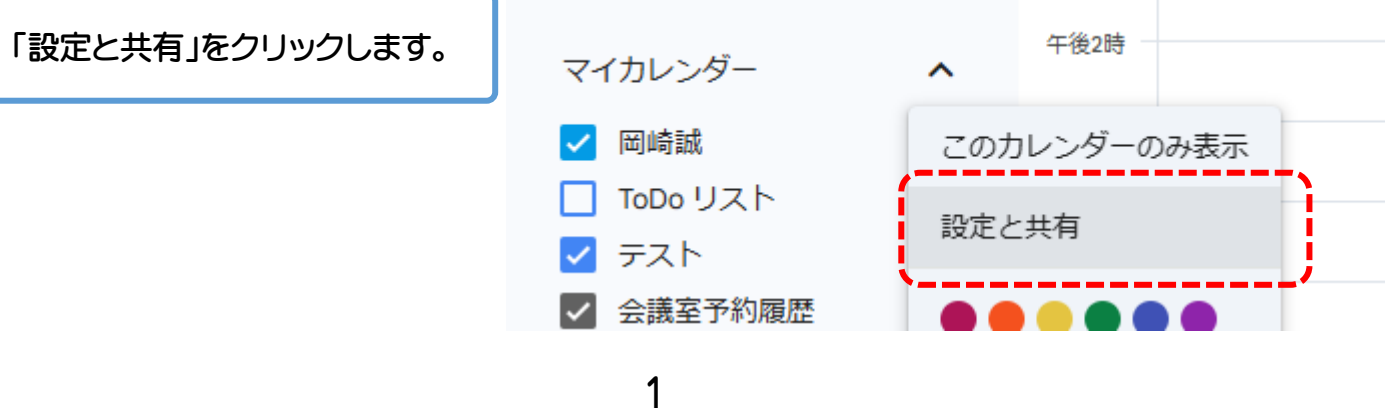

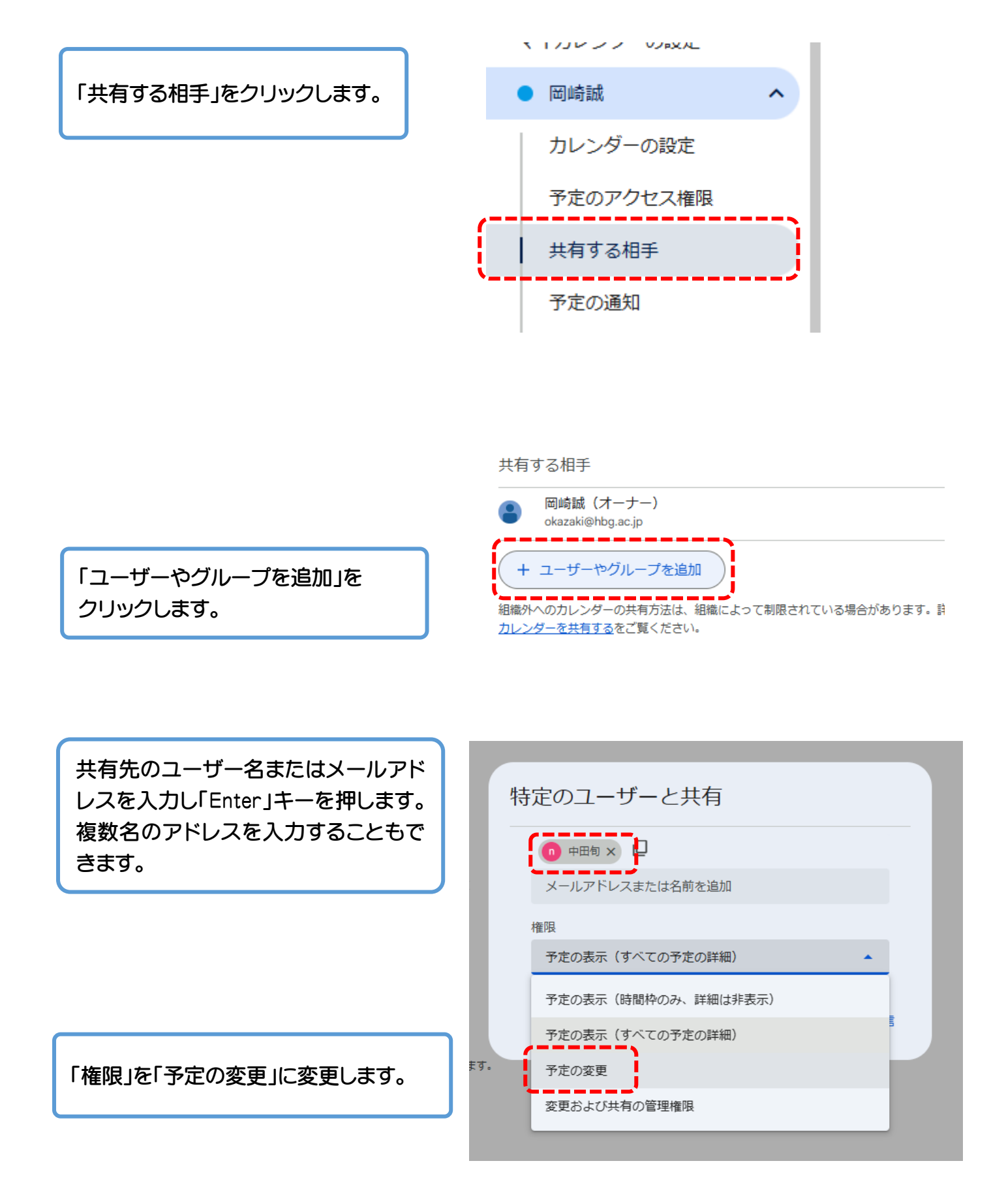

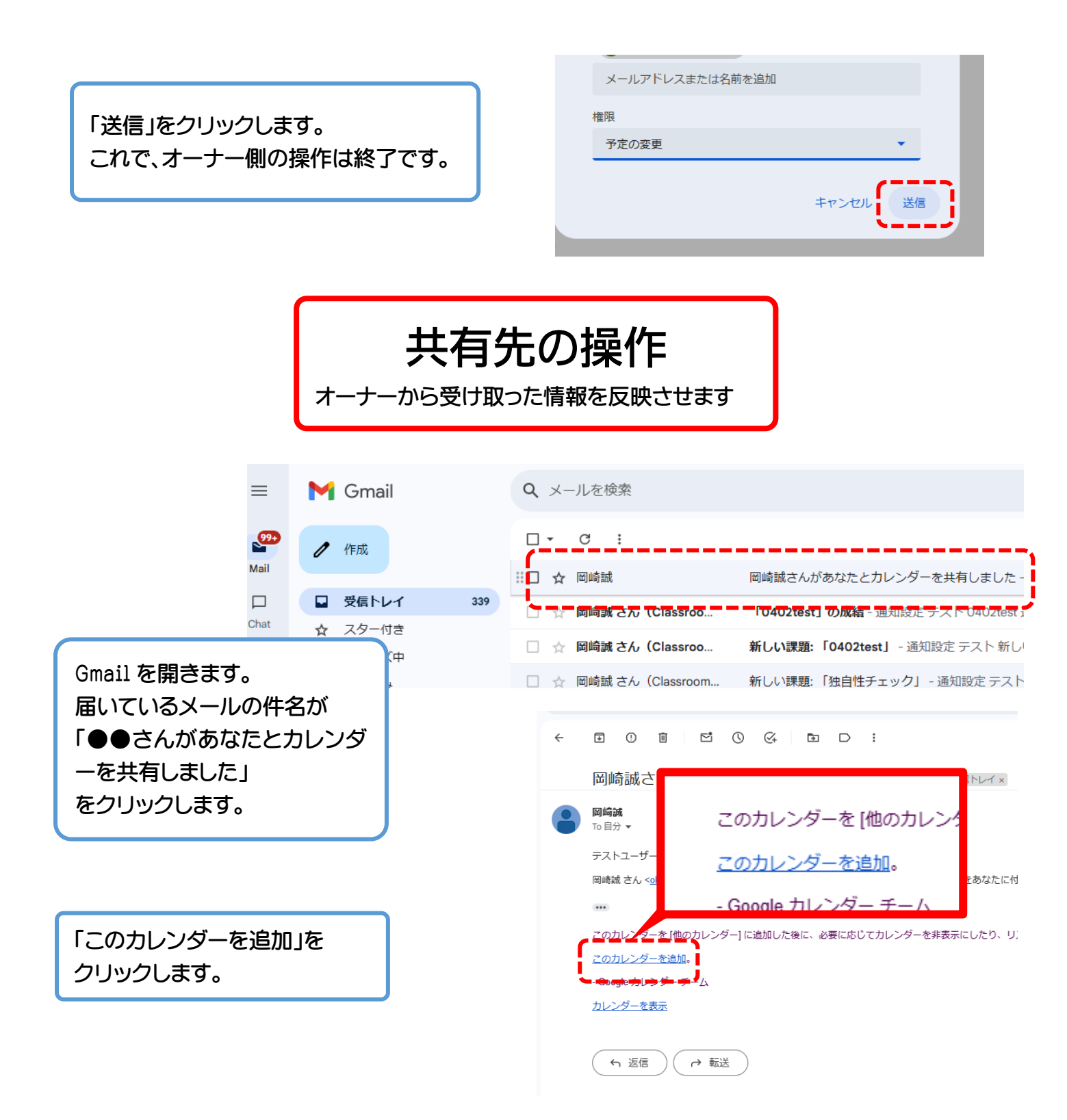

## 自動的にカレンダーが起動し、 このような表示が出たら 「追加」をクリックします。

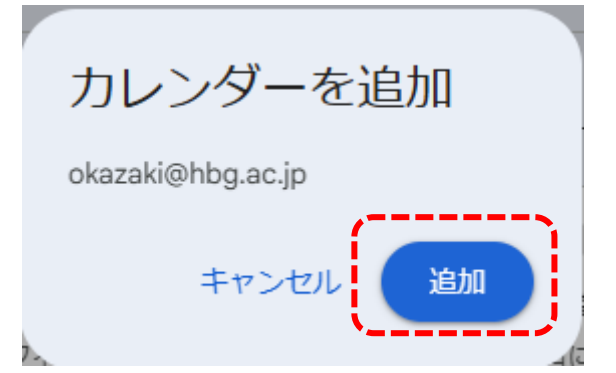

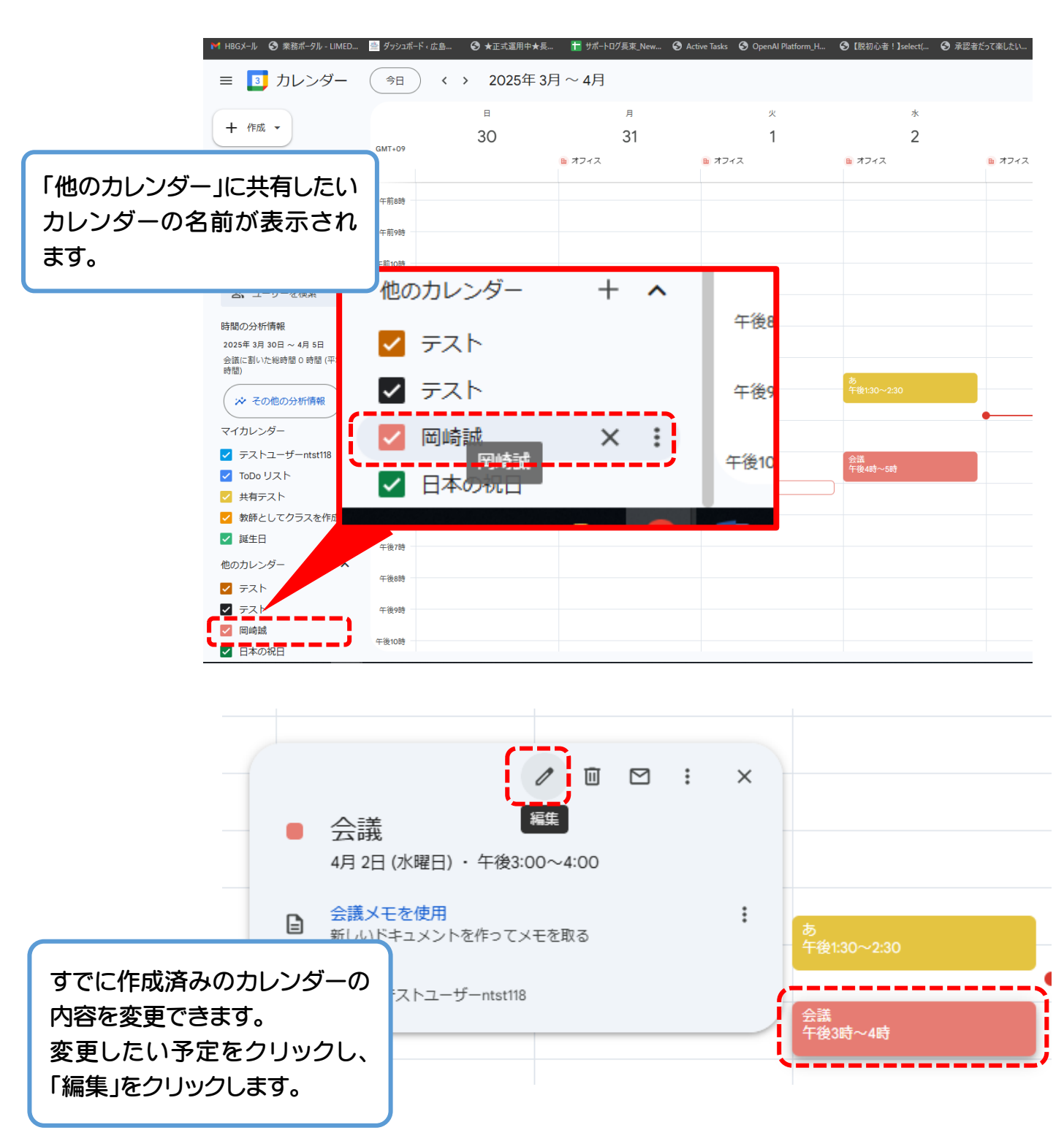

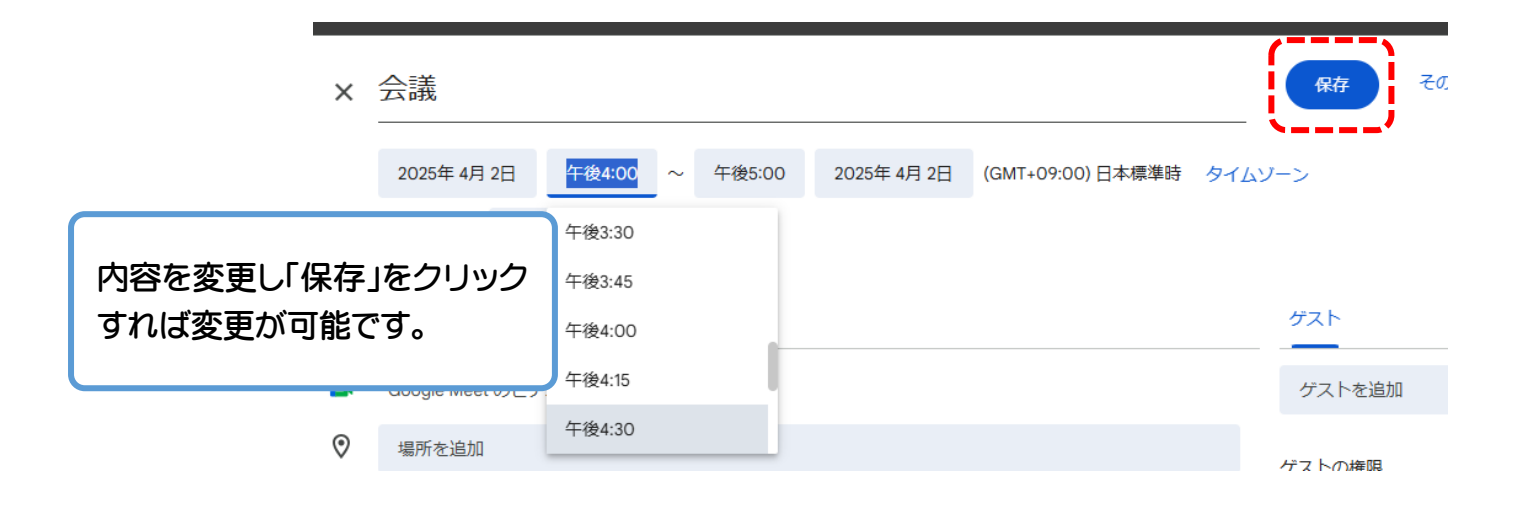

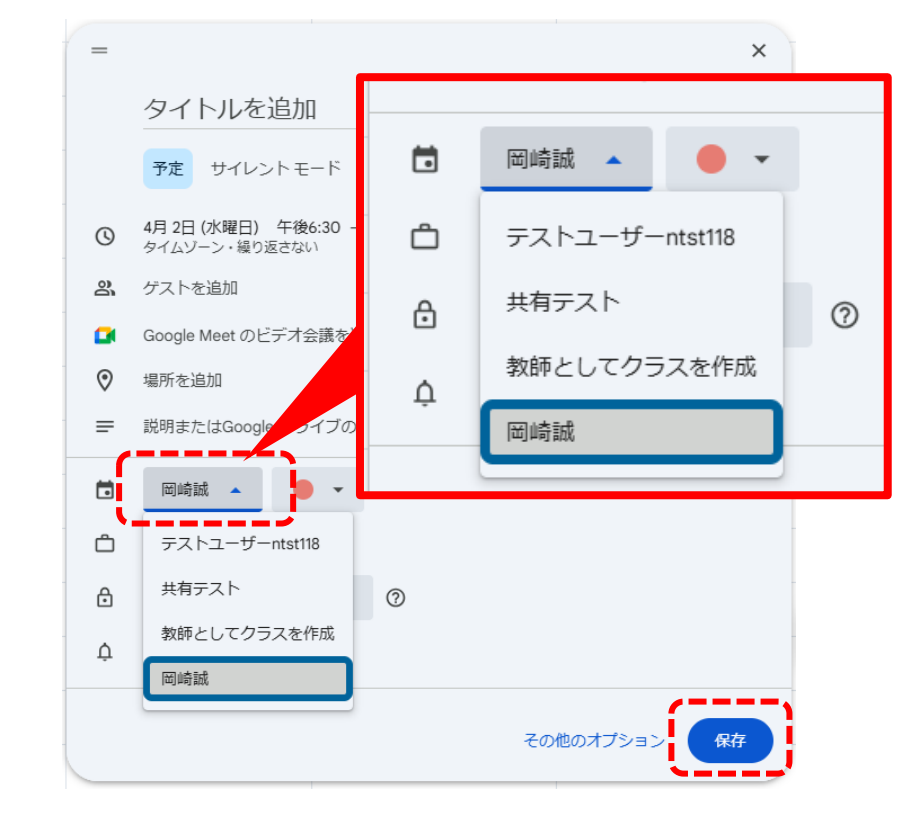

カレンダー上をクリックして新 規の予定を作成することもで きます。カレンダー名を共有し たユーザー名を選択します。 「保存」をクリックして、予定を 確定させます。